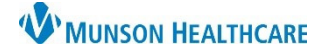

List Actions Create Worklist

Remove Disgualified Patient

Modify

Rename

Delete

Share

Export Worklist

Customize Columns

R

## Broadcast Messaging for Ambulatory Practice Managers and Patient Care Techs

Cerner PowerChart Ambulatory JOB AID

- | • • 🗳

Details

**Summary:** Ambulatory practices participating in the Patient-Center Medical Home program can send broadcast messages to patients using the Dynamic Worklist.

👫 Dynamic Worklist

When: Effective immediately.

Support: Ambulatory Informatics at 231-392-0229.

| Ducad | anat I |         |     |
|-------|--------|---------|-----|
| 61070 | Cast   | viessag | Ing |
|       |        |         |     |

- 1. Navigate to Dynamic Worklist
  - a. Use an existing Dynamic Worklist or
  - b. Create, or Modify a Dynamic Worklist

2. Click Generate Communication

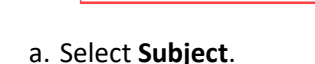

Generate Communication

..

- b. Save To Chart checkbox (defaulted).
- c. Note Type, select appropriate option.
- d. **Send on Behalf of** defaults to the user who is logged in. This can be changed to the provider name.

**Dynamic Worklist** 

**Education Test** 

Sex

Race

Language

**Care Manager** 

**Financial Class** 

Health Plan Type

Admission Rano

Viewing 44 Total Patients

**Associated Providers** 

🗚 📄 | 📥 📄 | 🔍 🔍 | 100%

- e. Name defaults to the user logged in.
- f. Use Sender Address Type for printed letters only.
- g. Compose message, auto text functionality available here.
- h. Click Generate.

| Generate Communication - Education Test (44)                                                          |   |                                              | 23  |
|----------------------------------------------------------------------------------------------------|---|----------------------------------------------|-----|
| Appointment Reminder a                                                                                | ^ | Appointment Reminder - Reminder              |     |
| Send on Behalf of                                                                                     |   | Body of message goes here, or use auto text. |     |
| *Name<br>Q Ambclerk, 1 e                                                                              |   | g                                            |     |
| Sender Address Type (actinted letters only)   Alternate        f       Address (printed letters only) |   |                                              |     |
| No address found<br>Edit                                                                              | ~ | h Generate Cano                              | cel |

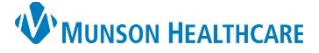

## Broadcast Messaging for Ambulatory Practice Managers and Patient Care Techs

Cerner PowerChart Ambulatory JOB AID

- 3. A print dialog box will appear. For patients without a patient portal, you may print the composed message to be mailed. To continue:
  - a. Select printer.
  - b. Click OK.

| rint              |                                 |                             | ×    |
|-------------------|---------------------------------|-----------------------------|------|
| Printer           |                                 | -                           |      |
| Name:             | MMSTFP5 on mvps02 (from Al      | WTVC9446 V a perties        |      |
| Status:           | Ready                           | -                           |      |
| Type:             | Citrix Universal Printer        |                             |      |
| Where:            | Client:69:\\mvps02\MMSTFP5      |                             |      |
| Comment:          | Auto Created Client Printer ALW | TVC94466 :::                |      |
| Print range       |                                 | Copies                      |      |
| ● <u>A</u> I      |                                 | Number of <u>c</u> opies: 1 | -    |
| O Pages           | from: to:                       |                             |      |
| ◯ <u>S</u> electi | on                              | 123 123 20                  | late |
|                   |                                 | b OK Cano                   | cel  |

**NOTE:** The composed message will be sent to patients with a patient portal in addition to printing those without a patient portal to the selected printer. To review, select **View Summary**.

| 🥝 Generate Comm | View Summary                                                            |               |                 |  |
|-----------------|-------------------------------------------------------------------------|---------------|-----------------|--|
|                 | Generated Communications Summary<br>Appointment Reminder, Education Tes |               |                 |  |
|                 |                                                                         |               |                 |  |
|                 | 0                                                                       | 0             | 0               |  |
|                 | Pending Phone Calls                                                     | Messages Sent | Letters Printed |  |
|                 | せ                                                                       | ~             | ~               |  |